## Login:

- Log on to <u>https://myci.csuci.edu</u> or connect through <u>www.csuci.edu</u> and click on the **MyCI** icon, using your Dolphin log in name and password. Click on Reset Password if you can't remember your login information.
- 2. Click on "CI Records" under "My Links".
- 3. In the Finances section in your Student Center under "Account Summary" you will see a balance, which is the orientation fee.
  - **\$100.00** for Freshman
  - **\$50.00** for Transfers
- 4. Click on "Make a Payment"
- 5. Click on "Login to CASHNet"

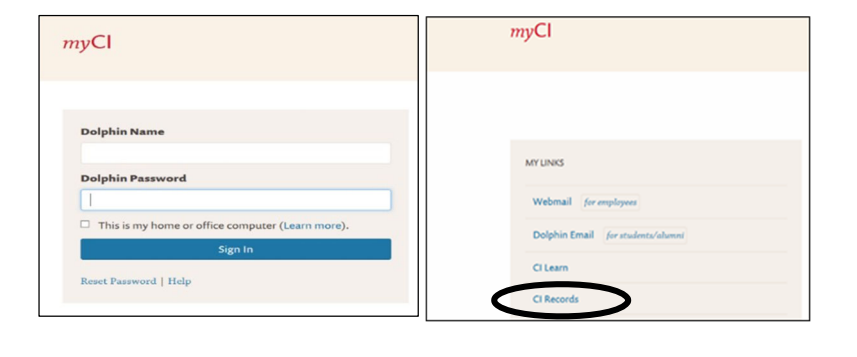

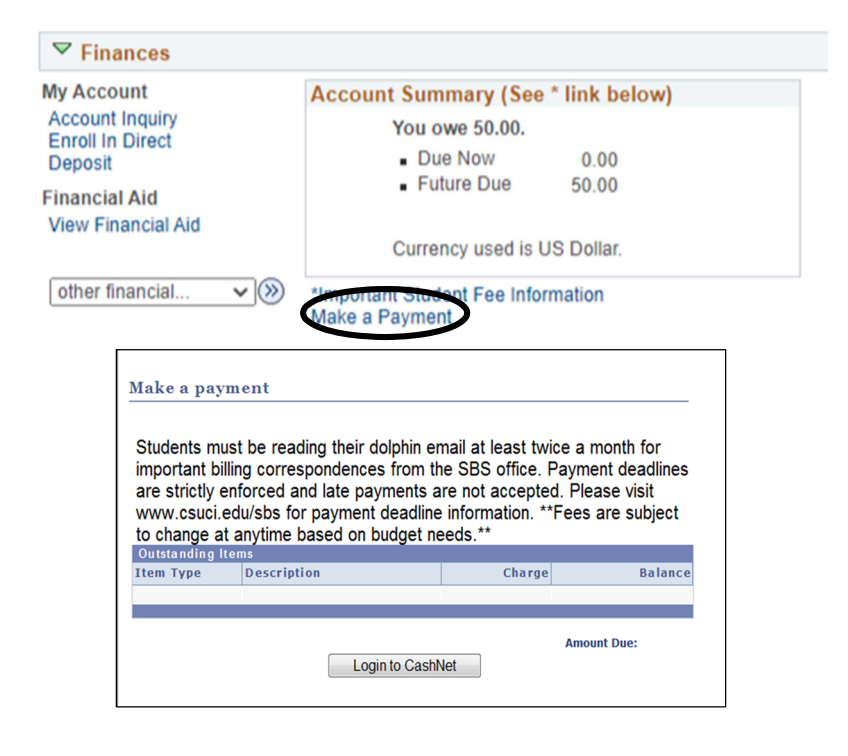

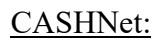

- Click on Link that says "Make Payment" on the left menu bar.
- 2. Click on "General Balance"
- 3. Enter **\$175.00 or \$50.00** for the orientation fee in the "Amount" box.
- 4. Click on "Add to Shopping Cart"
- 5. Click on "Checkout"

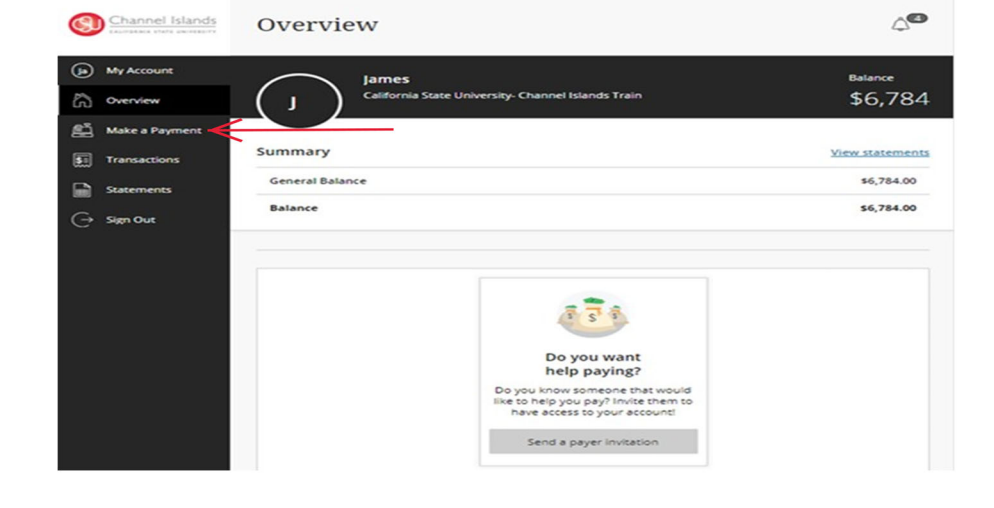

Select the Method of Payment then, click "Continue Checkout".

\*E-Check option is free of charge. \*CC option will have a 2.65% added merchant convenience fee \*Funds must be readily available. There will be a \$25 fee for insufficient funds and if incorrect account information is submitted

| Channel Islands  | Make a Payment |                                           |                 |
|------------------|----------------|-------------------------------------------|-----------------|
| My Account       | Pay amount     | Payment method<br>• • •                   |                 |
| 면 Make a Payment |                | How would you like to pay?                |                 |
| Transactions     |                | Payment amount<br>\$50                    |                 |
| Help             |                | * Payment method New credit or debit card |                 |
| → Sign Out       |                | New bank account                          |                 |
|                  |                | New 529 Savings Plan                      |                 |
|                  |                | International payment                     |                 |
|                  |                |                                           |                 |
|                  |                |                                           |                 |
|                  |                |                                           | Cancel Continue |

- 6. Fill in all required account information
- 7. Verify email address.
- 8. Verify payment amount.
- 9. Click "Pay"
- 10. For your own protection, always remember to log out and close the browser.

If you need further assistance, you may email us at <u>sbs@csuci.edu</u>, call us at (805) 437-8810 or visit us in Sage Hall.

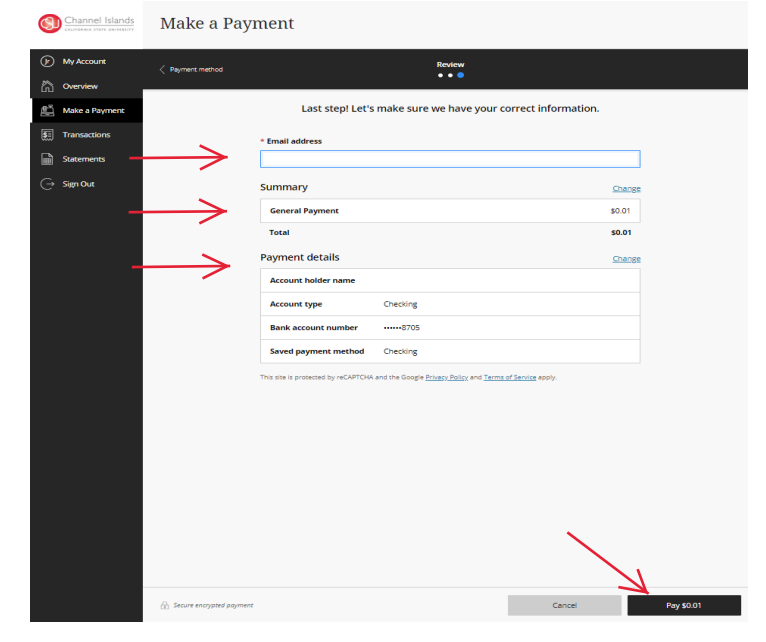